## **How To Schedule Inspections For A Building Permit**

\*\*Inspection requests must be submitted by 3 p.m. on the day before your desired inspection date\*\*

1. To select the permit that is in need of inspection, click the blue permit number located in the "permit details" section.

| a                                      | ictivepermits |                |                 |             |       |                |                     |  |  |  |
|----------------------------------------|---------------|----------------|-----------------|-------------|-------|----------------|---------------------|--|--|--|
| Click on the<br>blue permit<br>number. | date          | permit details | Owner / Builder | Subdivision | Lot # | street address | last inspection     |  |  |  |
|                                        |               | BD-19-         |                 |             | -     |                | -                   |  |  |  |
|                                        | 1.1           |                |                 |             |       |                | records 1 to 1 of 1 |  |  |  |

2. Click on "request inspection".

| Documents |                  |    | add/edi     |
|-----------|------------------|----|-------------|
|           | Printable Permit | Ø. |             |
| 1         | Summary          | Ø. | $\boxtimes$ |

3. Click next to "When to Inspect" at the top right and select the desired date in the drop down calendar and select A.M. or P.M. Select what type of inspection you are requesting by clicking the small grey box to the left of each type of desired inspection. Select "Request".

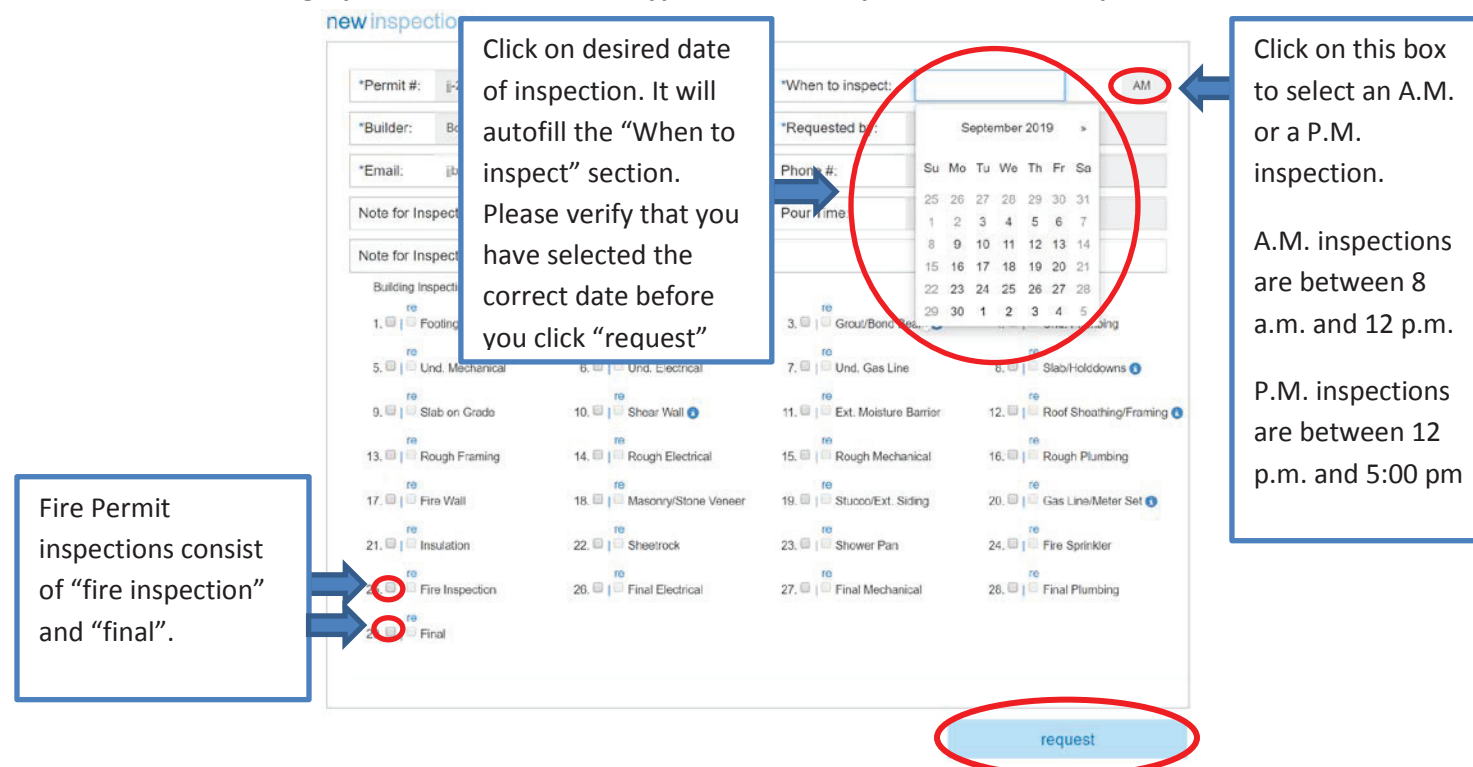

4. You should receive a confirmation email. But, to verify, click on your permit number on the main page.

activepermits

| Click on the | date | permit details | Owner / Builder | Subdivision | Lot # | street address | last inspection     |
|--------------|------|----------------|-----------------|-------------|-------|----------------|---------------------|
| blue permit  |      | BD-19-         |                 |             |       |                |                     |
| number.      |      |                |                 |             |       |                | records 1 to 1 of 1 |

5. You will be able to view the inspections attached to your permits. The inspection requests that have been submitted will say requested and will have the desired date it was requested for.

|                      |                                          |                       |     |                           | inspections request inspe  |                    | nspection  |             |
|----------------------|------------------------------------------|-----------------------|-----|---------------------------|----------------------------|--------------------|------------|-------------|
| Documents            |                                          |                       |     |                           |                            |                    |            | add/edit    |
| 20                   | Printable Permit                         |                       |     |                           |                            |                    | Ø          |             |
|                      | Summary                                  |                       |     |                           |                            |                    | g          | $\boxtimes$ |
| Building Inspections |                                          |                       |     |                           |                            | inspectio          | on details | show all    |
| 1. Footings/Piers    |                                          | 2. Foundation         |     | 3. Grout/Bond Beam        | 4. Und. Plumbing           |                    |            |             |
| -                    | -                                        |                       | 12  | *                         |                            | -                  |            |             |
| 5. Und. Mechanical   |                                          | 6. Und. Electrical    |     | 7. Und. Gas Line          | 8. Slab/Holddowns          |                    |            |             |
| -                    | 5                                        | -                     | 8   | 8                         | 1                          |                    |            | ÷           |
| 9. Slab on Grade     |                                          | 10. Shear Wall        |     | 11. Ext. Moisture Barrier | 12. Roof Sheathing/Framing |                    |            |             |
| ×                    |                                          |                       | -   |                           |                            |                    |            |             |
| 13 Rough Framing     |                                          | 14. Rough Electrical  |     | 15. Rough Mechanical      |                            | 16. Rough Plumbing |            |             |
| Requested: 10/01/1   | 19 -                                     |                       | ia. |                           | -                          |                    |            |             |
| 17. Fire Well        |                                          | 18. Masonry/Stone Ven | eer | 19. Stucco/Ext. Siding    |                            | 20. Gas Line/      |            |             |
|                      |                                          | 340                   |     |                           | 1.0                        |                    |            |             |
| 21. Insulation       |                                          | 22. Sheetrock         |     | 23. Shower Pan            | 24. Fire Sprinkler         |                    |            |             |
|                      |                                          |                       |     |                           | -                          |                    |            | 100         |
| 25. Fire Inspection  | 25. Fire Inspection 26. Final Electrical |                       |     | 27. Final Mechanical      |                            | 28. Final Plumbing |            |             |
| 8                    |                                          |                       | 8   | 8                         |                            | -                  |            |             |
| 29. Final            |                                          |                       |     |                           |                            |                    |            |             |
|                      |                                          |                       |     |                           |                            |                    |            |             |

- -